# Õppekulude hüvitamisest vabastamiseks ja akadeemilise puhkuse ajal õppimiseks soodustuste lisamine ja vaatamine

Akadeemilise puhkuse ajal on lubatud osaleda õppetööl (ÕKE 134). Seega ei ole vaja sisestada õppija õppekoha andmetesse soodustust akadeemilise puhkuse ajal õppimiseks.

Soodustust õppekulude hüvitamisest vabastamiseks ja akadeemilise puhkuse ajal õppimiseks on võimalik sisestada üliõpilastele ja välisüliõpilastele.

Soodustuse taotlemise aluseks on isikuandmed, sh delikaatsed isikuandmed, mis on konfidentsiaalsed. Igasuguste isikuandmete edastamine kolmandatele isikutele on keelatud. TÜ töötajatel võib olla nendele andmetele ligipääs ainult juhul, kui nad vajavad neid oma tööülesannete täitmiseks.

- Soodustust saavad sisestada ja vaadata eriõigustega töötajad.
- Õppijad näevad oma andmetesse sisestatud soodustust.

Soodustust on võimalik sisestada kahel eesmärgil:

- õppekulude hüvitamisest vabastamine.
- akadeemilise puhkuse ajal õppimine (vajalik ainult omal soovil või tervislikel põhjustel akadeemilise puhkuse korral)

## Soodustuse taotlemine

#### Soodustuse liigid on:

(T)

- töötab õpetajana
- alla 3-aaastase laps vanem või eestkostja
- alla 7-aastase lapse vanem või eestkostja
- keskmine, raske, sügav puue
- puudega lapse vanem või eestkostja

Iga soodustuse liiki on võimalik sisestada mitu, kuid ainult sel juhul, kui andmed on erinevad. Näiteks puude korral lõpeb mingil hetkel arstliku ekspertiisi otsus ja siis tuleb üliõpilasel tuua uus tõend ning puude soodustus tuleb uuesti ÕISi sisestada. Eelmine taotlus jääb alles ja tuleb sisestada uus rida.

Soodustust akadeemilise puhkuse ajal õppimiseks saab sisestada kõigile üliõpilase ja välisüliõpilase õppekohtadele.

Soodustust õppekulude hüvitamisest vabastamiseks saab sisestada õppekohtadele, mis vastavad järgmistele tingimustele:

- õppija liik on üliõpilane või välisüliõpilane
- õppekava on eestikeelne
- õppekoha alguses oli koormus täiskoormus ja finantseerimise liik tasuta, RE, REV, TULE, Dora, Doko

Töötava õpetaja soodustust saab lisaks sisestada ka õppekohtadele, mis vastavad järgmistele tingimustele:

- õppija liik on üliõpilane või välisüliõpilane
- õppekava on eestikeelne
- õppekoha alguses oli koormus täiskoormus ja finantseerimise liik tasuline

Eestikeelsele õppekavale täiskoormusega õppima asunud üliõpilasel või välisüliõpilasel on õigus taotleda soodustust õppekulude hüvitamisel, kui ta on:

- alla 7-aastase lapse vanem või eestkostja
- alla 16-aastase puudega lapse vanem või eestkostja
- keskmise, raske või sügava puudega
- õpetajakoolituse õppekaval õppiv töötav õpetaja.

Õppekulude hüvitamisest vabastamist saab õppija taotleda 15. veebruarini ja 15. septembrini. Töötaja saab hüvitamisest vabastamise otsust ÕISi sisestada ja muuta

- kevadsemestril 1. jaanuarist veebruari lõpuni.
- sügissemestril 1. juunist septembri lõpuni.

Üliõpilane esitab õppetasu maksmisest vabastamise taotluse koos lisadokumentidega, mis tõendavad soodustuse saamise õigust.

Õppekulude hüvitamisest saab vabastuse kui soodustus oli eelmisel semestril kasvõi üks päev kehtiv. Näiteks sügissemester algab 02.09.2013 ja soodustus kehtis kuni 02.09.2013, siis saab vabastuse 2013/2014 sügissemestri eest.

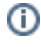

<u>/</u>}

Akadeemilise puhkuse ajal õppimist saab taotleda üliõpilane või välisüliõpilane akadeemilisele puhkusele minnes, kui ta on:

- alla 3-aastase lapse vanem või eestkostja
- alla 16-aastase puudega lapse vanem või eestkostja
- keskmise, raske või sügava puudega

Akadeemilise puhkuse ajal õppimise soodustust saab õppija taotleda aasta läbi. Töötaja saab akadeemilise puhkuse ajal õppimise soodustuse ÕISi sisestada aasta ringi.

Akadeemilise puhkuse ajal on lubatud osaleda õppetööl (ÕKE 134). Seega ei ole vaja sisestada õppija õppekoha andmetesse soodustust akadeemilise puhkuse ajal õppimiseks.

### Soodustuse lisamine

Sisestatud soodustust ei ole võimalik kustutada, sest sisestamise aluseks peab olema tegelik taotlus. Taotlus on mõeldud nt reaalselt hüvitamisest vabastama ja seda tohib sisestada vaid neile, kes on seda päriselt taotlenud. Sisestatud taotlust on võimalik muuta.

Kui mingil väga erandlikul põhjusel on taotluse kustutamine vajalik, siis palun pöörduge ois.tugi@ut.ee või 737 6615.

Kustutada saab ainult negatiivset taotluse otsust kui taotleja esitab puuduolevad dokumendid.

#### Soodustuse lisamiseks vajutage õppija üldandmetes lingile Soodustus (vt joonis).

| Tuuli Tud           | eng: üldandme           | d              |                                           |                              |                       |                                |                     | Abi                     | Vali tegevus   | v<br>Pealehele |
|---------------------|-------------------------|----------------|-------------------------------------------|------------------------------|-----------------------|--------------------------------|---------------------|-------------------------|----------------|----------------|
| Otsingu leht Üldang | imed (töötaia). Üldandı | ned (üliõpilai | e) Kontaktandmed                          | Lisaandmed Üliõpilaspilet Do | kumendid Öppetöö tule | imused. <u>Üliõpilase va</u>   | likud õppekavas Isi | <u>ku õigused</u> Konto | Andmete muutmi | se ajaluqu     |
| ÜLDANDMED           |                         |                |                                           |                              |                       |                                |                     |                         |                |                |
| Eesnimi             |                         | Tuuli          |                                           |                              |                       |                                |                     |                         |                |                |
| Perekonnanimi       |                         | Tudeng         |                                           |                              |                       |                                |                     |                         |                |                |
| Matriklinumber      |                         | A6000          |                                           |                              |                       |                                |                     |                         |                |                |
| Eesti isikukood     |                         | 49004010       | 016                                       |                              |                       |                                |                     |                         |                |                |
| Kodakondsus         |                         | Eesti          |                                           |                              |                       |                                |                     |                         |                |                |
| Sünniaeg            |                         | 01.04:1990     |                                           |                              |                       |                                |                     |                         |                |                |
| Sünnikoht           |                         | Eesti, Tarti   | Eesti, Tartu maakond, Tartu linn          |                              |                       |                                |                     |                         |                |                |
| Sugu                |                         | naine          |                                           |                              |                       |                                |                     |                         |                |                |
| Păritolu            |                         | Eesti, Tartu   | ı maakond, Ülenurme                       | vald                         |                       |                                |                     |                         |                |                |
| Muuda               | üldandmed               |                | Lisa/muuda pilt                           |                              |                       |                                |                     |                         |                |                |
| ÜLIÖPILASE ÖPP      | FKOHT                   |                |                                           |                              |                       |                                |                     |                         |                |                |
| Struktuur           |                         | matemaat       | ka-informaatikateadu:                     | skond                        | Őppevorm              |                                | Statsionaarõpe, tä  | iskoormus               |                |                |
| Öppeaste            |                         | Bakalaure      | Jseõpe                                    |                              | Finantseerimine       |                                | tasuta              |                         |                |                |
| Öppekava            |                         | Informaatil    | (a (2476)                                 |                              | Kas õpib              |                                | Jah                 |                         |                |                |
| Öppuri liik (       |                         | Üliőpilane     | pilane Öppe lõpukuupäev                   |                              | 31.08.2016            |                                |                     |                         |                |                |
| Juhendajad          |                         |                |                                           |                              |                       |                                |                     |                         |                |                |
| Lõputöö teema       |                         |                |                                           |                              |                       |                                |                     |                         |                |                |
| Soodustus           |                         |                |                                           |                              |                       |                                |                     |                         |                |                |
| Pöhiolekud          |                         |                |                                           |                              |                       |                                |                     |                         |                |                |
| Algus               | Lõpp                    | Str.<br>üksus  | Öppekava, fi                              | in., öppevorm, öppeaste      | Aasta                 | Algusdok                       | Pöhjus              | Löppdok                 | Põh            | jus            |
| 02.09.2013          |                         | MT             | Informaatika, tasuta S<br>Bakalaureuseõpe | Statsionaarõpe, täiskoormus, | 1. aasta              | 01704-2-1.8/P2<br>(13.08.2013) | immatrikuleerimin   | e                       |                |                |
| Kõrvalolekud        |                         |                |                                           |                              |                       |                                |                     |                         |                |                |
| Algus               | Lőpp                    |                | Oleku nimi                                | Paramee                      | trid                  | Algusdok                       | Pöhjus              | Löppdok                 | Pöh            | jus            |
|                     |                         |                |                                           |                              |                       |                                |                     |                         |                |                |

Avaneb vorm "Soodustus õppekulude hüvitamisest vabastamiseks ja akadeemilise puhkuse ajal õppimiseks" (vt joonis), millel on hoiatus N B! Tegemist on isikuandmetega, sh delikaatsete isikuandmetega, mille edastamine kolmandatele isikutele on keelatud. TÜ töötajale võib isikuandmeid edastada ainult juhul, kui see on vajalik tema tööülesannete täitmiseks.

| Seedustus öppekulude hüvitamisest vabastamiseks ja<br>akadeemillise puhkuse ajal öppimiseks                                                                                                    |  |
|----------------------------------------------------------------------------------------------------|--|
| NET Tegeneist en isiluzardruetega, sk delikaatuste isiluzardruetega, milte edustardre kelmandatele isiluzed<br>on konfand, TÜ torugide vidi hilluzardruete efentisch altraff jelnit, kal see en vajalik tema tividisaansete<br>tiltuzioka |  |
| Turif Tadeng, materiaatka-intomaatkatestustoni, Infomisatka (1470), takakureusedae, statsii naardae,<br>tärakonmus, taruta 1. aauta<br>Liisa kurjo                                                                                        |  |

Soodustuse lisamiseks vajutage nupule Lisa. Avaneb Soodustuse lisamise vorm (vt joonis).

| Akadaamilibo puhiwaa ajai Baplovine   |
|---------------------------------------|
| Aladeemillise publicos ajai Baptimine |
| Aladeemilies publices ajai Bpplimine  |
|                                       |
|                                       |
| *                                     |
|                                       |
|                                       |
|                                       |
|                                       |
|                                       |

Soodustuse lisamisel valige esmalt **Soodustuse liik**. **Soodustuse eesmärk** on soodustuse liigi järgi vaikimisi valitud. Soodustuse liikidel, mida saab mõlemal eesmärgil taotleda, on vaikimisi mõlemad eesmärgid valitud. Neid on võimalik korraga sisestada.

Kui õppekulude hüvitamisest vabastamise eesmärgil sisestatakse soodustus **alla 7-aastase lapse vanem või eestkostja** ja laps on sel hetkel ka alla 3-aastane laps, siis tekib salvestamisel automaatselt ka soodustus **alla 3-aastase lapse vanem või eestkostja**.

### Soodustuse andmete sisestamine

#### Alla 3-aastase lapse vanema puhul sisestatakse ÕISi:

- 1. Taotlemise kuupäev (taotluselt).
- Lapse sünniaeg (sünnitunnistuselt). Kontrollida tuleb, et taotluse esitaja on sünnitunnistusel märgitud lapse vanemaks. Lapse sünniaja alusel arvutatakse ÕISis soodustuse kehtimise lõpuaeg (lapse 3-aastaseks saamisele eelnev päev).

#### Alla 7-aastase lapse vanema puhul sisestatakse ÕISi:

- 1. Taotlemise kuupäev (taotluselt).
- Lapse sünniaeg (sünnitunnistuselt). Kontrollida tuleb, et taotluse esitaja on sünnitunnistusel märgitud lapse vanemaks. Lapse sünniaja alusel arvutatakse ÕISis soodustuse kehtimise lõpuaeg (lapse 7-aastaseks saamisele eelnev päev).

#### Keskmise, raske või sügava puude korral sisestakse ÕISi

- 1. Taotlemise kuupäev (taotluselt).
- 2. Puude liik (õige liik peab olema märgitud esitatud tõendil).
- 3. Puude raskusaste (info tõendilt).
- 4. Arstliku ekspertiisi otsuse kehtivuse lõppkuupäev (esitatud tõendil peab olema märgitud, kui kaua see tõend kehtib), mis on ÕlSis soodustuse kehtimise lõpuaeg.

#### Puudega lapse vanema või eestkostja puhul sisestatakse ÕISi

- 1. Taotlemise kuupäev (taotluselt)
- Lapse sünniaeg (sünnitunnistuselt, millelt kontrollida ka seda, kas taotluse esitaja on märgitud lapse vanemaks). Lapse sünniaja alusel arvutatakse ÕISis soodustuse kasutamise lõpuaeg (lapse 16-aastaseks saamisele eelnev päev).
- Arstliku ekspertiisi otsuse kehtivuse lõppkuupäev (lapse puude tõendilt) ÕISis soodustuse kehtivuse lõpuaeg on viimasest kahest kuupäevast varasem kuupäev. Nt kui laps saab 16-aastaseks 20.02.2017 ja arstliku ekspertiisi otsuse kehtivuse lõppkuupäev on 31.08.2014, siis soodustus kehtib kuni 31.08.2014.

#### Õpetajakoolituse õppekaval õppiva ja õpetajana töötava üliõpilase puhul sisestatakse ÕlSi

- 1. Taotlemise kuupäev (taotluselt)
- 2. Asutus (info tõendilt. Kooli puhul on võimalik otsida sobivat asutust õppeasutuste registrist. Kui registris asutus puudub, saab asutuse info lisada tekstiväljale)
- 3. Ametinimetus (tõendilt)
- 4. Koormus või nädalakoormus tundides (tõendilt)
- 5. Tõendi väljastamise kuupäev
- Soodustuse kehtivuse info täidetakse automaatselt soodustuse sisestamise aja järgi õpetajana töötamise tõend annab soodustuse selleks õppeaastaks, mil taotlus esitatakse. Järgmisel õppeaastal soodustuse saamiseks tuleb tuua uus taotlus ja tõend töötamise kohta.

Salvestamiseks vajutage nupule Salvesta.

### Hoiatused ja veateated soodustuse sisestamisel

| Soodustuse liik                              | Soodustuse salvestamisel kuvatakse veateade ja soodustust ei saa salvestada                                                                        |
|----------------------------------------------|----------------------------------------------------------------------------------------------------|
| alla 3-aaastase laps vanem<br>või eestkostja | kui sisestada teist korda sama sünniajaga last: Sellise sünniajaga laps on juba sisestatud.                                                        |
| alla 7-aastase lapse vanem<br>või eestkostja | kui sisestada teist korda sama sünniajaga last: Sellise sünniajaga laps on juba sisestatud.                                                        |
| keskmine, raske, sügav puue                  | kui sisestada teist korda sama komplekti (soodustuse eesmärk, puude liik, raskusaste, kehtivusaeg): Selliste andmetega taotlus on juba sisestatud. |
| puudega lapse vanem või<br>eestkostja        | kui sisestada teist korda sama komplekti (soodustuse eesmärk, sünniaeg, kehtivusaeg): Selliste andmetega taotlus on juba sisestatud.               |
| töötab õpetajana                             | kui nädalakoormus <18: Nädalakoormus on alla 18 tunni.                                                                                             |
|                                              | kui koormus <0,5: Koormus on alla 0,5.                                                                                                    |

| Soodustuse liik                              | Õppekulude hüvitamisest vabastamine | Tervislikel põhjustel või omal soovil<br>akadeemilise puhkuse ajal õppimine   |
|----------------------------------------------|-------------------------------------|-------------------------------------------------------------------------------|
| alla 3-aaastase laps<br>vanem või eestkostja |                                     | <ul> <li>kui sisestamise kuupäeval ei ole laps alla 3-<br/>aastane</li> </ul> |
|                                              |                                     | Teade: Ei ole alla 3-aastane laps                                             |

| alla 7-aastase lapse<br>vanem või eestkostja | <ul> <li>kui 1.01-28.02 sisestades ei ole laps ühtegi päeva<br/>sügissemestril alla 7-aastane</li> <li>kui 1.06-30.09 sisestades ei ole laps ühtegi päeva<br/>kevadsemestril alla 7-aastane</li> </ul>                                                                                                    |                                                                                                    |
|----------------------------------------------|----------------------------------------------------------------------------------------------------|----------------------------------------------------------------------------------------------------|
| keskmine, raske,<br>sügav puue               | <ul> <li>kui 1.01-28.02 sisestades on arstliku ekspertiisi otsuse<br/>lõppkuupäev enne sügissemestri alguskuupäeva</li> <li>kui 1.06-30.09 sisestades on arstliku ekspertiisi otsuse<br/>lõppkuupäev enne kevadsemestri alguskuupäeva</li> </ul>                                                                                                    | <ul> <li>kui sisestamise kuupäevaks on arstliku<br/>ekspertiisi otsuse lõppkuupäev möödas</li> <li>Teade: Ei vasta taotlemise tingimustele (/sood<br/>ustuse eesmärk/)</li> </ul>                                                                                                    |
| puudega lapse vanem<br>või eestkostja        | <ul> <li>kui 1.01-28.02 sisestades ei ole laps ühtegi päeva<br/>sügissemestril alla 16-aastane</li> <li>või arstliku ekspertiisi otsuse lõppkuupäev on enne<br/>sügissemestri alguskuupäeva</li> <li>kui 1.06-30.09 sisestades ei ole laps ühtegi päeva<br/>sügissemestril alla 16-aastane</li> <li>või arstliku ekspertiisi otsuse lõppkuupäev on enne<br/>sügissemestri alguskuupäeva</li> </ul> | <ul> <li>kui sisestamise kuupäeval ei ole laps alla<br/>16-aastane<br/>Teade: Ei ole alla 16-aastane laps (/soodu<br/>stuse eesmärk/)</li> <li>kui arstliku ekspertiisi otsuse lõppkuupäev<br/>on möödas<br/>Teade: Ei vasta taotlemise tingimustele (/<br/>soodustuse eesmärk/)</li> </ul> |

## Lisatud soodustuse vaatamine ja muutmine

- Soodustuse andmete vaatamiseks vajutage üliõpilase õppekoha vaatamise vormil lingile Soodustus. Näidatakse kõiki sisestatud soodustusi.
- Soodustuse muutmiseks vajutage soodustuse rea lõpus lingile Muuda (vt joonis).

| anaueenni                                          | ise punkuse aja                              | a obbumsers                           | 3                                                                                    |                            |
|----------------------------------------------------|----------------------------------------------|---------------------------------------|--------------------------------------------------------------------------------------|----------------------------|
| NB! Tegemist on<br>on keelatud. TÜ<br>täitmiseks.  | isikuandmetega, sh<br>töötajale võib isikuar | delikaatsete isiku<br>ndmeid edastada | iandmetega, mille edastamine kolmandat<br>ainult juhul, kui see on vajalik tema tööü | ele isikutele<br>lesannete |
| <b>uuli Tudeng</b> , mater<br>iskoormus, tasuta, 1 | naatika-informaatikatead<br>. aasta          | duskond, Informaati                   | ka (2476), bakalaureuseõpe, statsionaarõpe,                                          |                            |
| .iik                                               | Eesmärk                                      | kuni                                  | Taotluse andmed                                                                      |                            |
|                                                    |                                              |                                       | Taotlemise kuupäev: 03.02.2014                                                       |                            |

Kasutage linki **Muuda** andmete parandamiseks ainult juhul, kui andmete sisestamisel on tehtud (trüki)viga. Juba sisestatud soodustuse andmeid ei tohi uue soodustuse andmetega üle kirjutada. Uue soodustuse korral lisage uus soodustuse rida.

### Negatiivse otsuse lisamine, muutmine ja kustutamine

Negatiivne otsus sisestatakse ainult seoses õppekulude hüvitamisega. Näiteks siis, kui õppija taotleb soodustust, aga jätab lisadokumendid esitamata.

- Negatiivse otsuse lisamiseks täitke märkeruut real Kas negatiivne otsus (joonisel p 1).
- Sisestage taotluse kuupäev (joonisel p 2).

(ī)

- Valige rippmenüüst negatiivse otsuse põhjus (joonisel p 3). Kui soovite rippmenüüsse põhjuseid lisada, teatage sellest ÕISi kasutajate nõustajale ois.tugi@ut.ee.
- Andmete salvestamiseks vajutage nupule Salvesta (joonisel p 4).

| Soodustuse lisamin        | •                                           | At Wilkerst.                        |
|---------------------------|---------------------------------------------|-------------------------------------|
| Kas regatiivee etses      | ₽-1)                                        |                                     |
| Scodistane Mi             | tornab dipertieum a                         | *                                   |
| Seodestase eesmärk        | 🗵 õppekulud e trüvitavrise at valsesternine | Akadeemiliae puhisase ajal õppimine |
| Taothemise Isospilev      | 18.82.2014 2                                |                                     |
| Negatiluse ofsuse pilitus | -Waaranta-                                  | •0                                  |
| Salveda Katiseda          | -Nað ternate-<br>lísaðakums tidid esítemata | -0                                  |
| ()                        | alvasta tasta nice tinginustele             | lenter -                            |

• Lisatud negatiivse soodustuse muutmiseks vajutage soodustuste vaatamise vormil sisestatud negatiivse otsuse real lingile Muuda (vt joonis)

| akadeemili                                         | öppekulude hü<br>ise puhkuse aja                                         | vitamisest<br>Löppimise              | t vabastamiiseks ja<br>ks                                                                                                    |                      |
|----------------------------------------------------|--------------------------------------------------------------------------|--------------------------------------|----------------------------------------------------------------------------------------------------|----------------------|
| NUC Tegensist on<br>on keelatud. 10<br>tähtuksele. | isikuandructega, sh<br>teotojale vilib isikuan<br>and teorium and kalend | fellkaatsete isi<br>druci di e dasta | kuandinetega, mille odastannine kolmandatele<br>da almuti juhul, kui see on vajatik tema tääkies<br>mis (2010) taraharisterije, sustamantije, | isilontele<br>annete |
| DOLUMENT NO. 181114.                               | 19 HOLD 14                                                               |                                      |                                                                                                    |                      |
| Liik                                               | Enernick                                                                 | Katrik<br>kuni                       | Tostleon and mod                                                                                                    |                      |

• Avaneb Soodustuse muutmise vorm (vt joonis).

| Soodustuse muutm        | ine                                               | Ani Viilitegevas                     |
|-------------------------|---------------------------------------------------|--------------------------------------|
| En recenting store      | 0                                                 | Peak ci                              |
| StoftsRise IR           | todius deuctorion a                               | v.                                   |
| Seodestuse eesmärk      | Z õppe kulud e hükternise stivekseternine         | Aladeemilike publisse ajai Bapitrine |
| Taotiendse Inngräev     | 10.02.2014 10                                     |                                      |
| Negalitze obuze pilijus | dipetajarna titi ta mine e i vasita nil uebele. 💌 |                                      |
| Salveda Hustuta         | Katiera                                           |                                      |

- Muudatuste salvestamiseks vajuta nupule Salvesta.
  Negatiivset otsust on võimalik kustutada soodustuste sisestusperioodi (1.01-28.02 ja 1.06-30.09) jooksul. Seda tehakse siis, kui taotleja esitab nõutud lisadokumendid. Soodustuse kustutamiseks vajutage nupule Kustuta (vt joonis).

|                                           | Land Sec. Sec.                                                                                                    |
|-------------------------------------------|----------------------------------------------------------------------------------------------------|
| 2                                         |                                                                                                    |
| tbittab Bpictojon a                       | *                                                                                                    |
| 🗹 õppe kuludie hüktonvise stivalaastemine | Aladeamilia publica siai basimine                                                                                                    |
| 0.02.2014 82                              |                                                                                                    |
| dipetapana toritamine envaste reluetete 💌 |                                                                                                    |
|                                           | 22<br>2003ab Bpictajon a<br>22 Oppe luiute hGeltawie stivalasetemine<br>11.12.2014 (20)<br>Opelapare Kollemane er vaste nil selele v |